## *- Internetles-Blende Galaxy Effect*

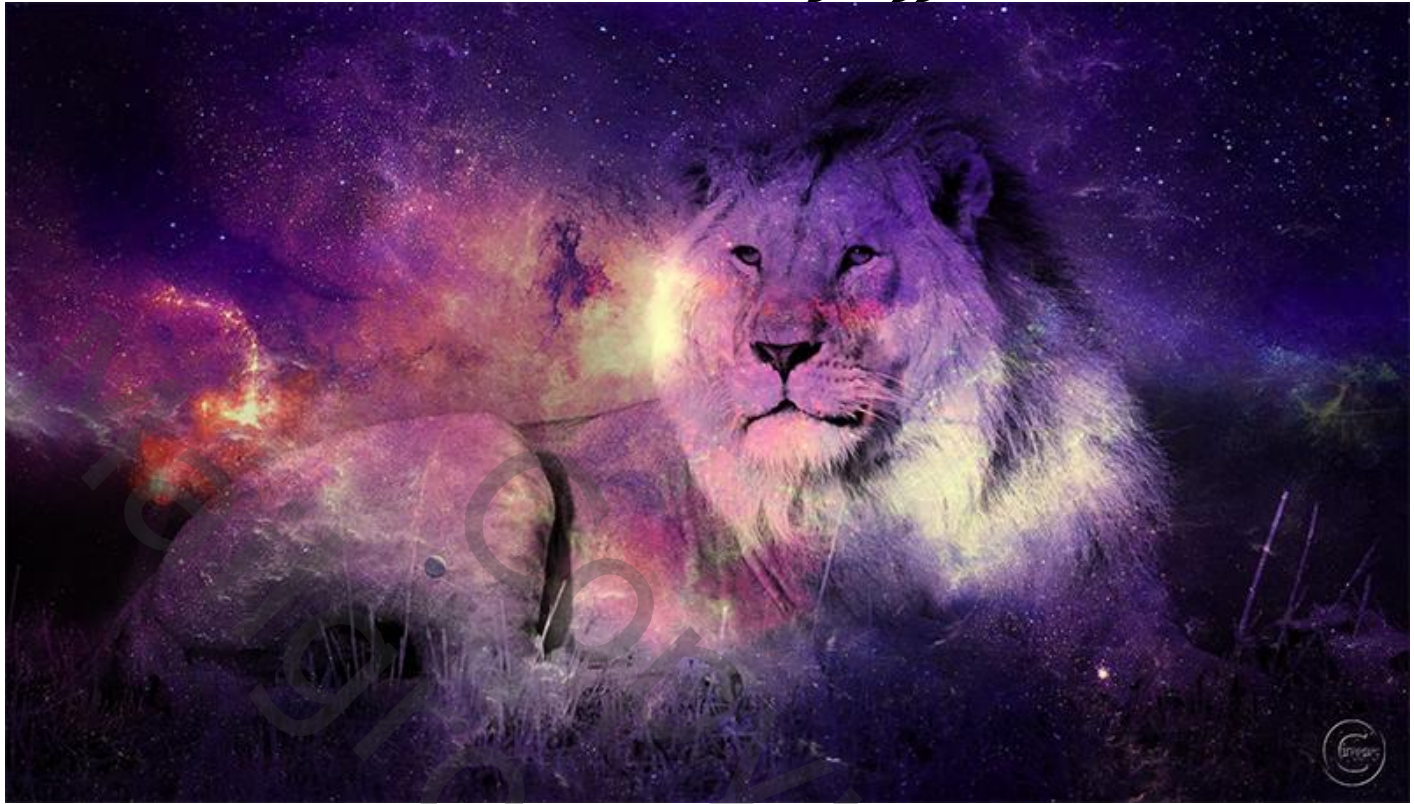

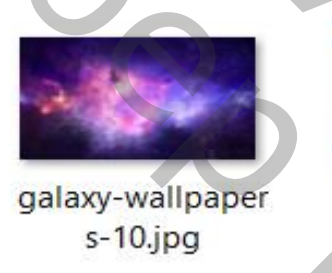

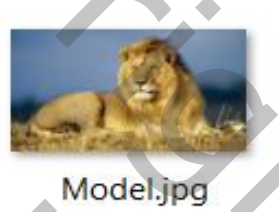

Open Photoshop en zet de foto leeuw als achtergrond

Boven aan zet je de foto Galaxy Wall Paper, noem de laag Galaxy

Doe het vinkje van de bovenste laag even uit

de leeuw laag is actief, ga naar kanalen en klik op ctrl+RGB

ge terug naar je lagen

de bovenste laag is terug actief, (vinkje terug aan) maak een laagmasker

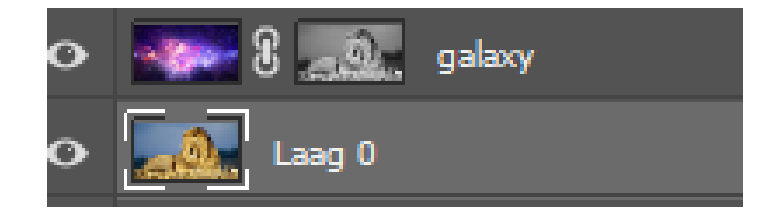

vertaald Ireene

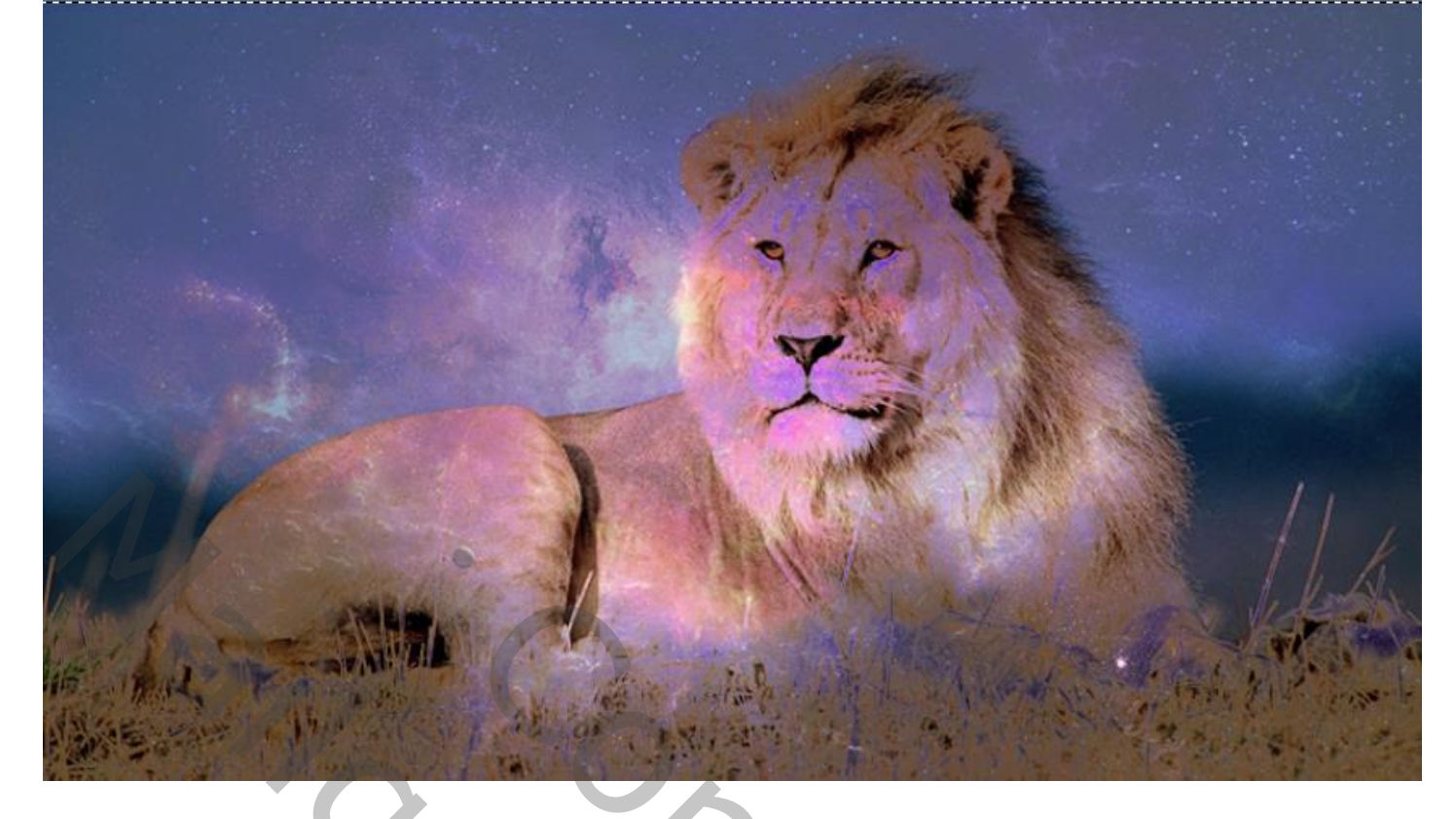

Nieuwe laag boven de achtergrond laag ,voorgrondkleur is zwart

Klík op alt+delete, noem de laag BG

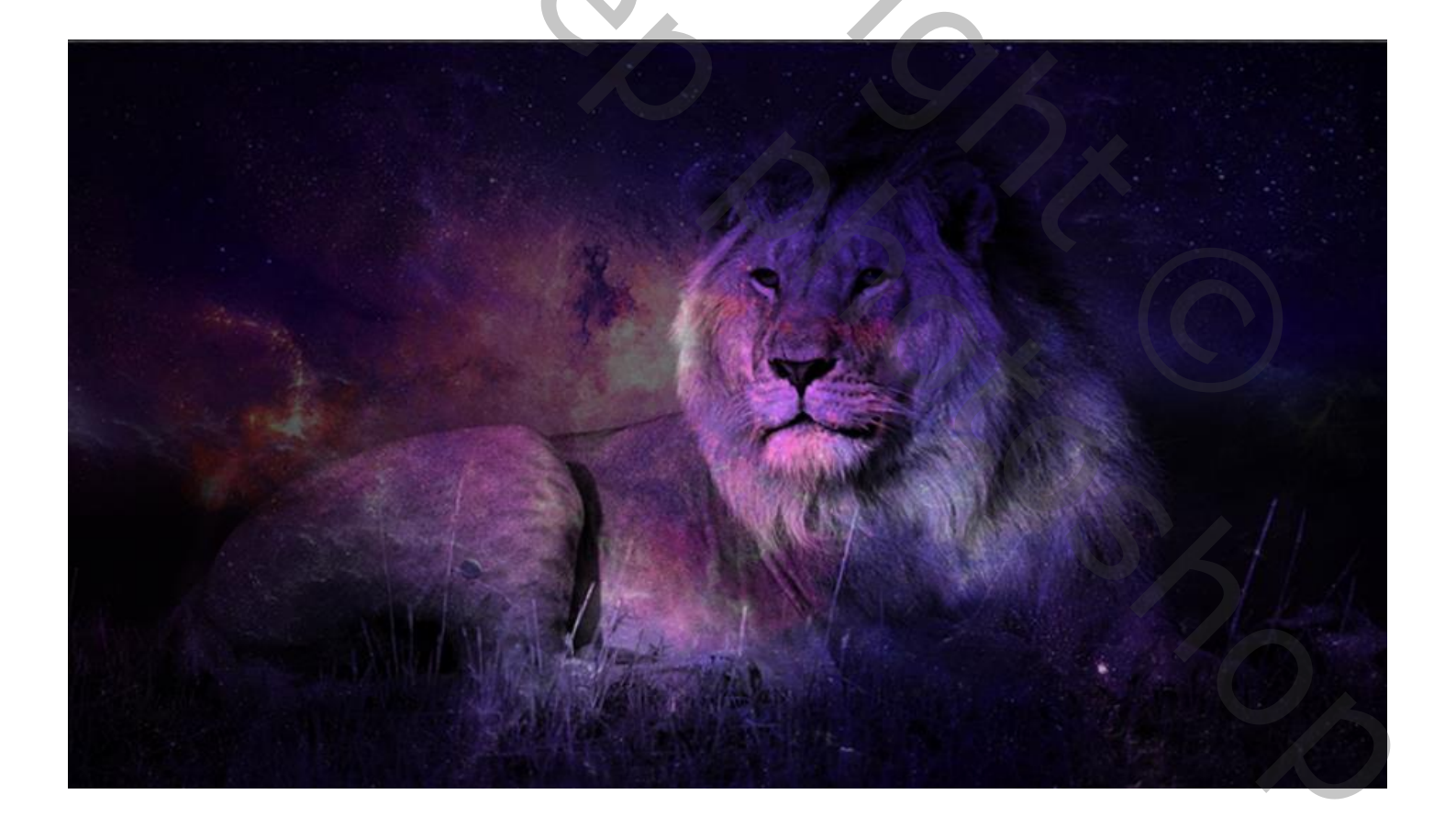

vertaald Ireene

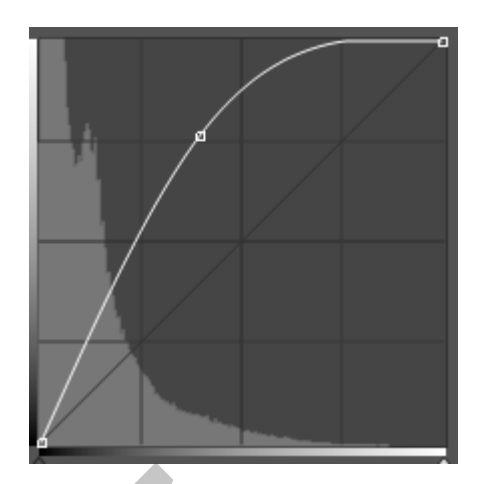

De bovenste laag is actief, maak een kopie van de laag Aanpassingslaag curven, zie instelling

Op laagmasker met zwart penseel klikken op de leeuw en rond de foto

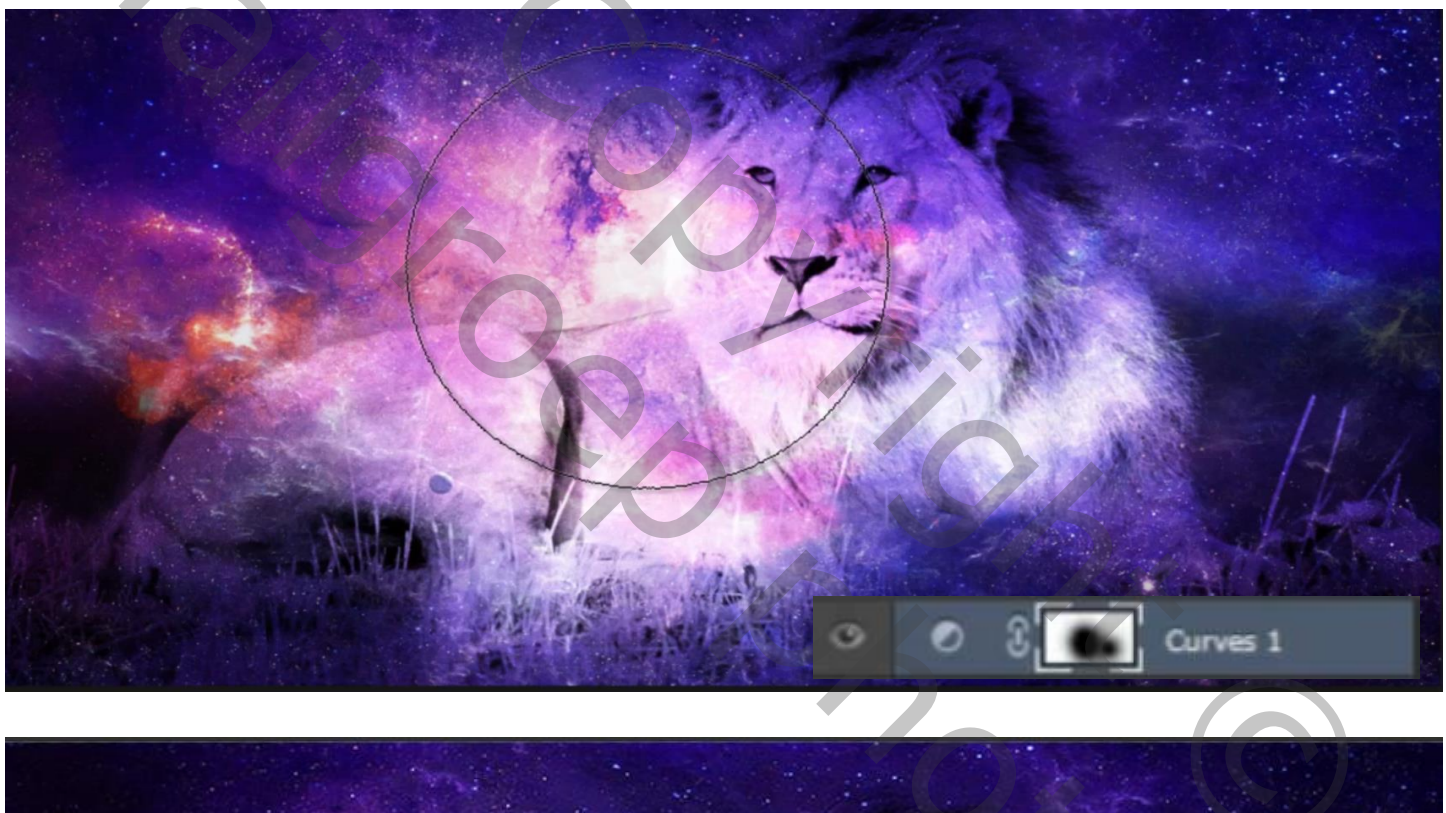

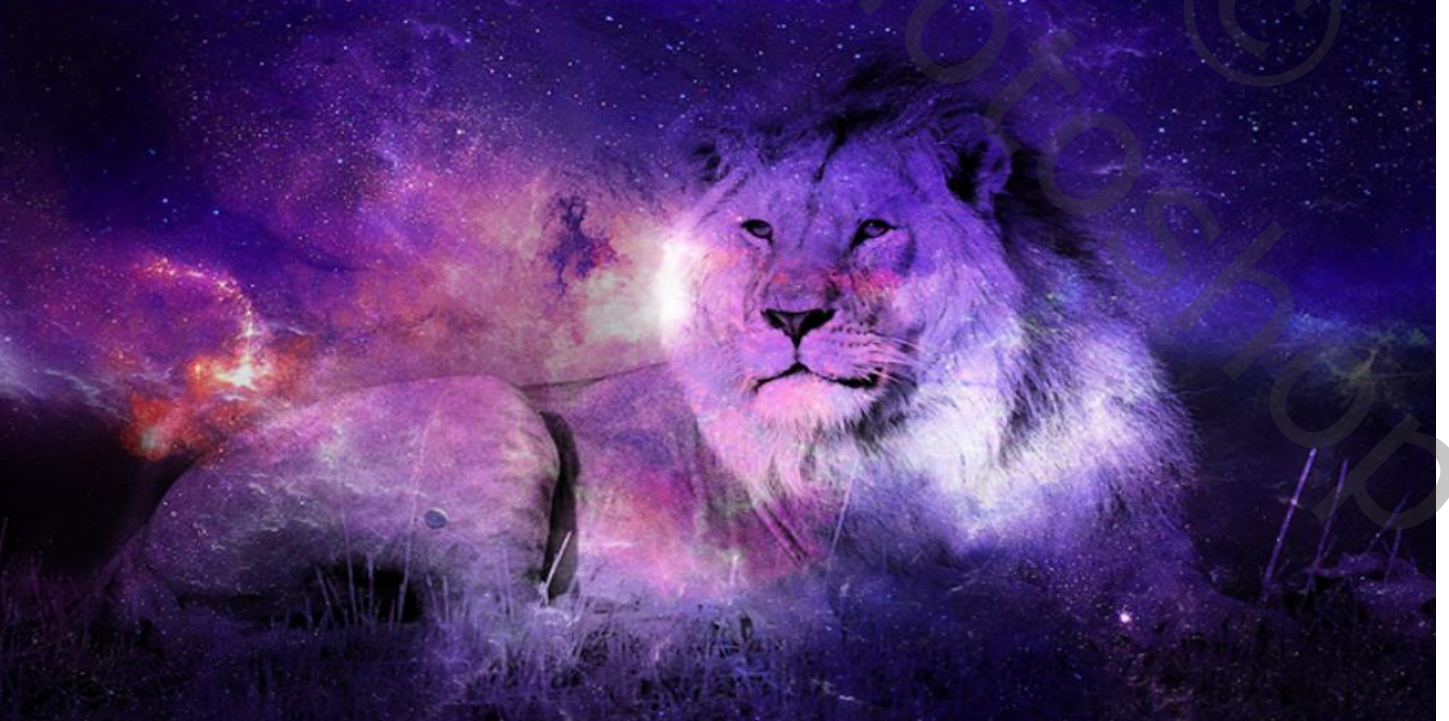

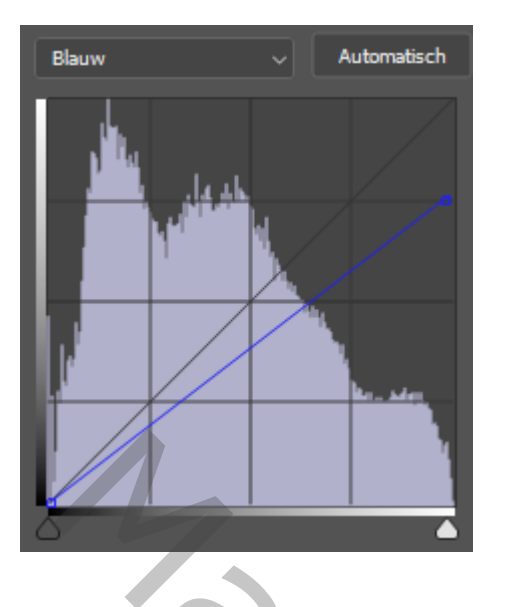

Nogmaals een aanpassingslaag curven en de blauwe lijn Iets naar beneden trekken, Zie instelling

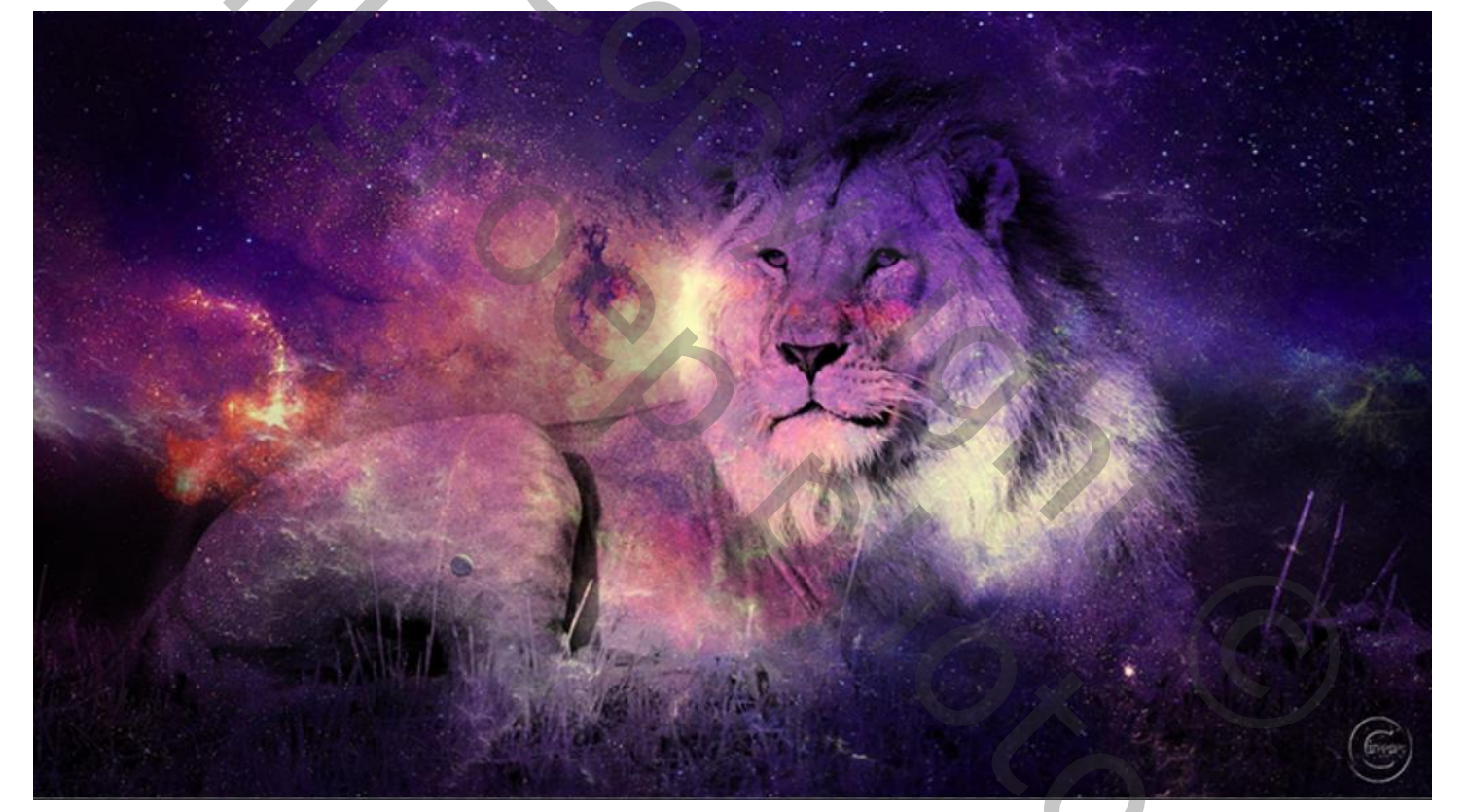

| /ergr | ·: 😫     | 🖌 🕂 İ          | ri 🖻            | Vul: | 100% |  |
|-------|----------|----------------|-----------------|------|------|--|
| •     | -190     | ]<br>verenigde | e lagen         |      |      |  |
| •     | Ø        | 8              | Curven 2        |      |      |  |
| 0     | ۵        | 8              | Curven 1        |      |      |  |
| 0     | -        | 8 🤜            | galaxy kopiëren |      |      |  |
| •     | -        | 8 🤜            | galaxy          |      |      |  |
| •     |          | Ьд             |                 |      |      |  |
| 0     | <u>.</u> | Laag 0         |                 |      |      |  |

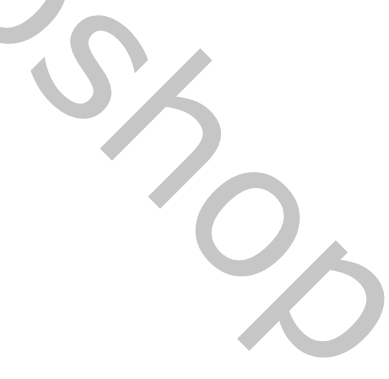

dít was het dan

Blender Galaxy Effect

vertaald Ireene

4